# Dialog Pøedpisy pro telefonické pøipojení

Tento dialog umožòuje pøiøadit soubor s pøedpisem konkrétnímu pøipojení.

Poklepáním na ikonu pøipojení ve Správci programù se spustí pøipojení. Je-li tomuto pøipojení pøiøazen pøedpis, sdìlí soubor s pøedpisem poèítaèi, jaký typ pøipojení se má použít (napøíklad PPP) a jaké informace o uživateli se mají pøi vytváøení pøipojení odeslat. Není-li pøipojení pøiøazen soubor s pøedpisem, je tøeba znát typ pøipojení s informacemi o uživateli a zadat je ruènì.

Zprostøedkovatel pøipojení k síti Internet (ISP) obvykle poskytuje soubor s pøedpisem, který je buï pøipraven ke spuštìní s vašimi konkrétními informacemi o uživateli, nebo obsahuje pokyny pro úpravu souboru s pøedpisem. Pøi práci s nìkolika zprostøedkovateli pøipojení nebo v pøípadì použití nìkolika rùzných pøipojení je možné vytvoøit nìkolik pøipojení, každé s jiným pøedpisem.

# Pøipojení

Slouží k výbìru pøipojení, kterému má být pøiøazen soubor s pøedpisem. Má-li být pro vybrané pøipojení použití pøedpisu vypnuto, vymažte název pøedpisu z pole Název souboru.

# Název souboru

Slouží k zadání nebo volbì názvu souboru s pøedpisem, který má být pøiøazen vybranému pøipojení. Má-li být pro vybrané pøipojení použití pøedpisu vypnuto, vymažte název souboru s pøedpisem.

# Upravit

Klepnutím na toto tlaèítko se otevøe Poznámkový blok, v nìmž lze upravit soubor s pøedpisem zadaný v poli Název souboru. Zmìny se projeví po uložení souboru v Poznámkovém bloku.

# Procházet

Klepnutím na toto tlaèítko lze vyhledat soubory s pøedpisem pro pøipojení.

# Zobrazit pøehrávání pøedpisu

Klepnutím na toto tlaèítko se podrobnì zobrazí pøedpis.